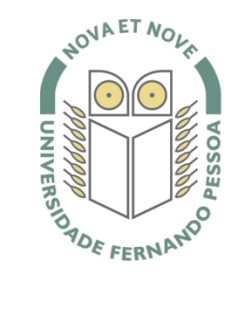

## Universidade Fernando Pessoa

www.ufp.pt

## eduroam

### Nova Configuração eduroam: Ubuntu - Linux

De forma a adaptar a rede **eduroam** às novas exigências de segurança e para uniformizar as características da rede entre instituições, é necessário realizar novas configurações caso já tenha a **eduroam** a funcionar.

Substancialmente, as novidades são a obrigatoriedade de WPA2 Enterprise com AES.

A rede eduroam passa a ser visível, facilitando a sua respetiva configuração.

O **WPA2** pode obrigar a atualizar o driver da placa **wireless**. Recomendamos sempre que procure o driver mais atualizado por forma a resolver este e outros potenciais problemas.

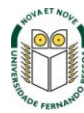

### Passo 1

Clique com o botão do lado direito do rato sobre o ícone do "**Network Manager**" e em seguida escolher "**Edit Connections**". (ou carregando diretamente na rede **eduroam** que é apresentada pelo Network Manager)

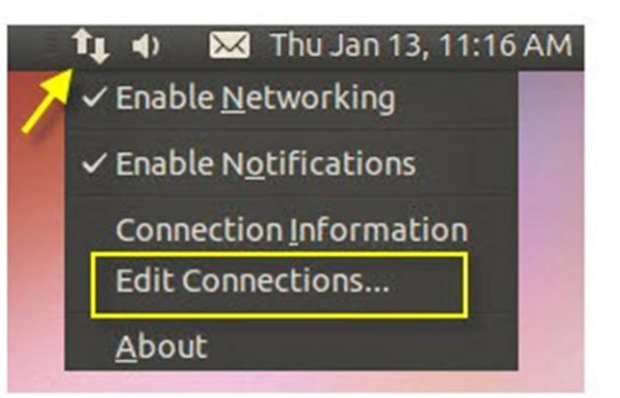

### Passo 2

Selecionar o separador "Wireless" e clicar em "Add".

(No caso de aparecer o nome da rede **eduroam** clique em "**Edit**")

# Network Connections Wired Wireless Mobile Broadband VPN DSL Name Last Used Add Edit... Delete... Close

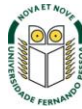

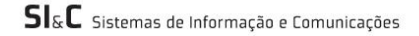

### Passo 3

Definir os parâmetros "Connection Name" e "SSID"

- Connection Name Atribuir um nome à escolha
- ✓ SSID eduroam

| Connec   | tautomaticall | y     |               |               |     |
|----------|---------------|-------|---------------|---------------|-----|
| Vireless | Wireless Sec  | urity | IPv4 Settings | IPv6 Settings | Ĩ   |
| SSID:    |               | edu   | roam          |               |     |
| Mode:    |               | Infr  | astructure    |               |     |
| BSSID:   |               |       |               |               |     |
| Device M | IAC address:  |       |               |               | *   |
| Cloned N | AC address:   |       |               |               |     |
| MTU:     |               | auto  | omatic        | - 🔶 b         | yte |
|          |               |       |               |               |     |

### Passo 4

No separador "Wireless Security" definir os seguintes parâmetros de rede eduroam:

- ✓ **Security**: WPA & WPA2 Enterprise
- ✓ **Authentication:** Protected EAP (PEAP)
- ✓ Inner authentication: MSCHAPv2
- ✓ **Username**: username@ufp.pt
- ✓ Password: \*\*\*\*\*\*\*\*

O **Username** e **Password** são os utilizados para aceder aos restantes serviços da Universidade.

*Nota:* Os docentes e não docentes da Universidade terão de informar no SI&C (Sistemas de Informação e Comunicações) o *MAC address* do equipamento, para poderem ligar-se à rede **eduroam.** 

| Connect automatically  | y                                                                          |   |  |  |
|------------------------|----------------------------------------------------------------------------|---|--|--|
| Vireless IPv4 Settings | IPv6 Settings Wireless Security                                            |   |  |  |
| Security:              | WPA & WPA2 Enterprise                                                      |   |  |  |
| Authentication:        | Protected EAP (PEAP)                                                       |   |  |  |
| Anonymous identity:    |                                                                            |   |  |  |
| CA certificate:        | (None)                                                                     |   |  |  |
| PEAP version:          | Automatic                                                                  |   |  |  |
| Inner authentication:  | MSCHAPv2                                                                   |   |  |  |
| Username:              | username@ufp.pt                                                            |   |  |  |
| Password:              | *****                                                                      |   |  |  |
|                        | <ul> <li>Ask for this password every tim</li> <li>Show password</li> </ul> | e |  |  |

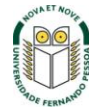

### Passo 5

Clique em Save.

A configuração da rede **eduroam** está concluída.

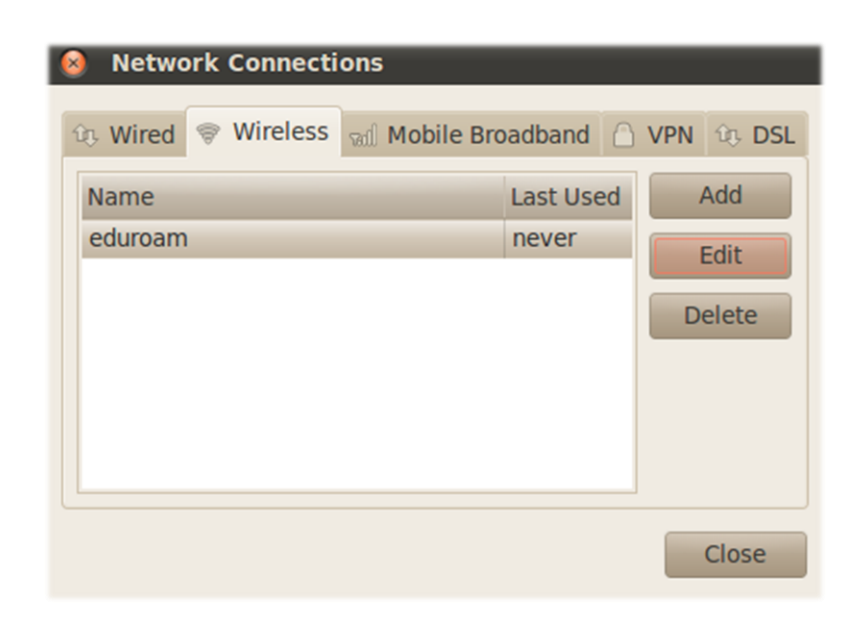

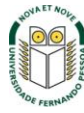